## Prenotazione udienze: registrazione al sito del Tribunale di Treviso

Per poter utilizzare il servizio di prenotazione è necessario essere registrati al sito del Tribunale di Treviso.

### Se sei un nuovo utente del servizio:

- Clicca sul link "Prenotazione udienze" nell'Area dedicata alle "Udienze per convalida di licenza . per finita locazione e sfratti - immobili ad uso privato e commerciale" presente in basso a destra nella home page del sito del Tribunale di Treviso http://www.tribunale.treviso.giustizia.it/;
- clicca su "<u>REGISTRATI</u>" e compila il *form* con i tuoi dati; •
- riceverai una email contenente un link da cliccare per confermare la tua registrazione. .

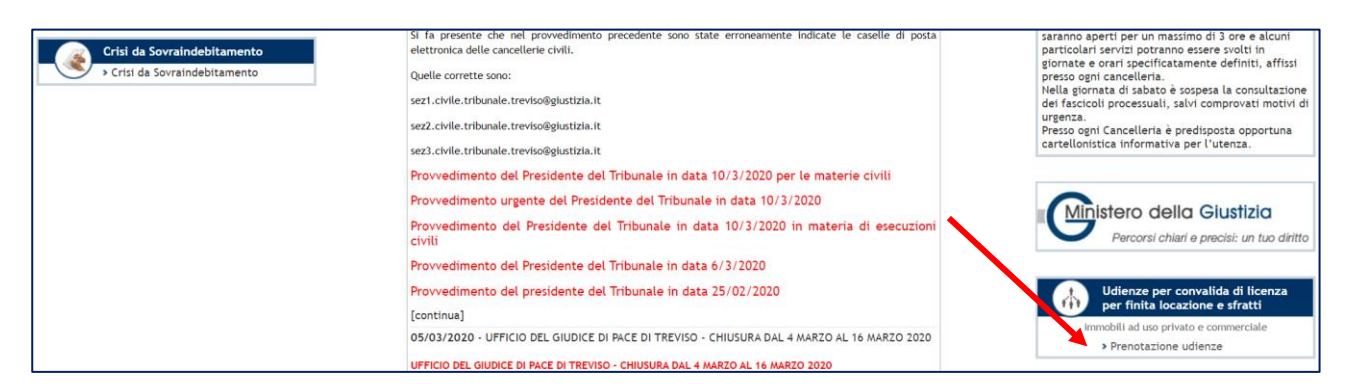

### Prenotazione online udienze per convalida di licenza per finita locazione e sfratti immobili ad uso privato e immobili ad uso commerciale

#### Presentazione

Al fine di regolare il flusso di presenze alle udienze per convalida di licenza per finita locazione e sfratti - immobili ad uso privato e immobili ad uso commerciale, il Tribunale di Treviso ha predisposto un ima di prenotazione delle udienze La prenotazione garantisce che la causa sia trattata nell'udienza indicata in citazione.

Le udienze si terranno di giovedì dalle ore 10.00, un'udienza ogni 15 minuti. È possibile effettuare la prenotazione fino al raggiungimento del limite consentito.

La prenotazione è finalizzata soltanto a regolare il flusso delle cause, per cui restano immutati procedura e adempimenti previsti dal codice per lo svolgimento delle udienze (notifica, iscrizione a ruolo e guant'altro).

### Prenotazione udienze

Per poter utilizzare il servizio di prenotazione è necessario essere registrati al sito del Tribunale di Treviso.

- Se sei un nuovo utente del servizio:
  - clicca su "REGISTRATI" e compila il form con i tuoi dati; riceverai una email contenente un link da cliccare per confermare la tua registrazione;

#### Se hai dimenticato la password:

- clicca sul link "Password dimenticata";
  nella pagina che si apre, digita il tuo codice fiscale e la tua email;
  riceverai una email con le istruzioni per recuperare la password.

### Se hai già le credenziali di accesso e vuoi fare una nuova prenotazione

- inserisci il tuo codice fiscale e la tua password e premi 'Accedi';
  nel menu a sinistra scegli il servizio di interesse.

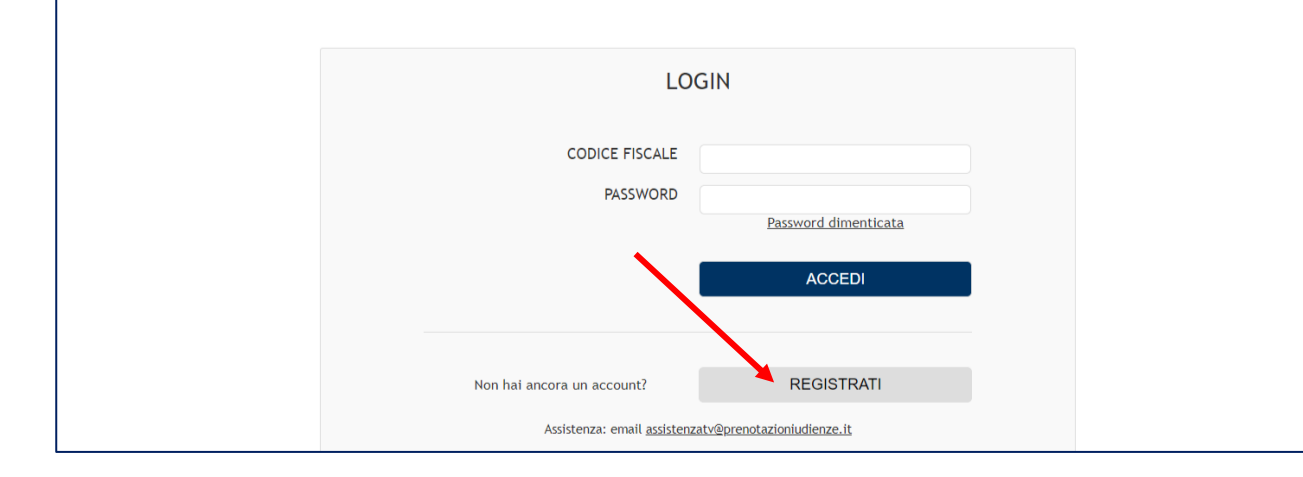

| MODULO DI REGISTRAZIONE |                                                                                                   |  |  |  |  |  |  |  |  |
|-------------------------|---------------------------------------------------------------------------------------------------|--|--|--|--|--|--|--|--|
|                         |                                                                                                   |  |  |  |  |  |  |  |  |
|                         | Se sei già in possesso di un account, <u>accedi da qui</u> .                                      |  |  |  |  |  |  |  |  |
|                         | I campi contrassegnati con * sono obbligatori.                                                    |  |  |  |  |  |  |  |  |
| NOME*                   |                                                                                                   |  |  |  |  |  |  |  |  |
| COGNOME*                |                                                                                                   |  |  |  |  |  |  |  |  |
| DATA DI NASCITA *       | gg/mm/aaaa                                                                                        |  |  |  |  |  |  |  |  |
| COMUNE DI NASCITA *     | Inserire il nome del comune e selezionare una voce dall'elenco a discesa.                         |  |  |  |  |  |  |  |  |
| SESSO *                 | Seleziona                                                                                         |  |  |  |  |  |  |  |  |
| CODICE FISCALE*         |                                                                                                   |  |  |  |  |  |  |  |  |
| E-MAIL*                 |                                                                                                   |  |  |  |  |  |  |  |  |
| CONFERMA E-MAIL*        |                                                                                                   |  |  |  |  |  |  |  |  |
| INDIRIZZO               |                                                                                                   |  |  |  |  |  |  |  |  |
| CAP                     |                                                                                                   |  |  |  |  |  |  |  |  |
| COMUNE                  | Inserire il nome del comune e selezionare una voce dall'elenco a discesa.                         |  |  |  |  |  |  |  |  |
| TELEFONO*               |                                                                                                   |  |  |  |  |  |  |  |  |
| FAX                     |                                                                                                   |  |  |  |  |  |  |  |  |
| PEC                     |                                                                                                   |  |  |  |  |  |  |  |  |
|                         | <u>Privacy Policy</u><br>Cliccando su "PROCEDI" si acconsentira al trattamento dei dati personali |  |  |  |  |  |  |  |  |
|                         | PROCEDI                                                                                           |  |  |  |  |  |  |  |  |

Se hai dimenticato la password:

- clicca sul *link* "Password dimenticata";
- nella pagina che si apre, digita il tuo codice fiscale e la tua *email*;
- riceverai una *email* con le istruzioni per recuperare la *password*.

| LOGIN |                            |                      |                 |                                                                 |
|-------|----------------------------|----------------------|-----------------|-----------------------------------------------------------------|
|       | CODICE FISCALE             |                      |                 |                                                                 |
|       | PASSICORD                  | Password dimenticata |                 |                                                                 |
|       |                            | ACCEDI               |                 |                                                                 |
|       |                            |                      |                 | RECUPERA PASSWORD                                               |
|       |                            |                      |                 | Inserisci le informazioni richieste e clicca sul tasto RECUPERA |
|       | Non hai ancora un account? | REGISTRATI           | CODICE FISCALE* |                                                                 |
|       |                            |                      | E-MAIL*         |                                                                 |
|       |                            |                      | -               | RECUPERA                                                        |

# Se hai già le credenziali di accesso e vuoi fare una nuova prenotazione:

- inserisci il tuo codice fiscale e la tua *password* e premi "Accedi";
- nel menu a sinistra scegli il servizio di interesse.

# Istruzioni d'uso: come effettuare una prenotazione

Per effettuare una nuova prenotazione:

- nel menu a sinistra scegli "Sfratti/licenze finita locazione immobili ad uso privato" o "Sfratti/licenze finita locazione immobili ad uso commerciale";
- dall'apposito menu a tendina selezionare il mese per visualizzare i giorni disponibili;
- scelto il giorno e l'ora indicare i nomi e i codici fiscali di attore e convenuto e proseguire;
- viene visualizzato un riepilogo della prenotazione proseguire confermando la prenotazione;

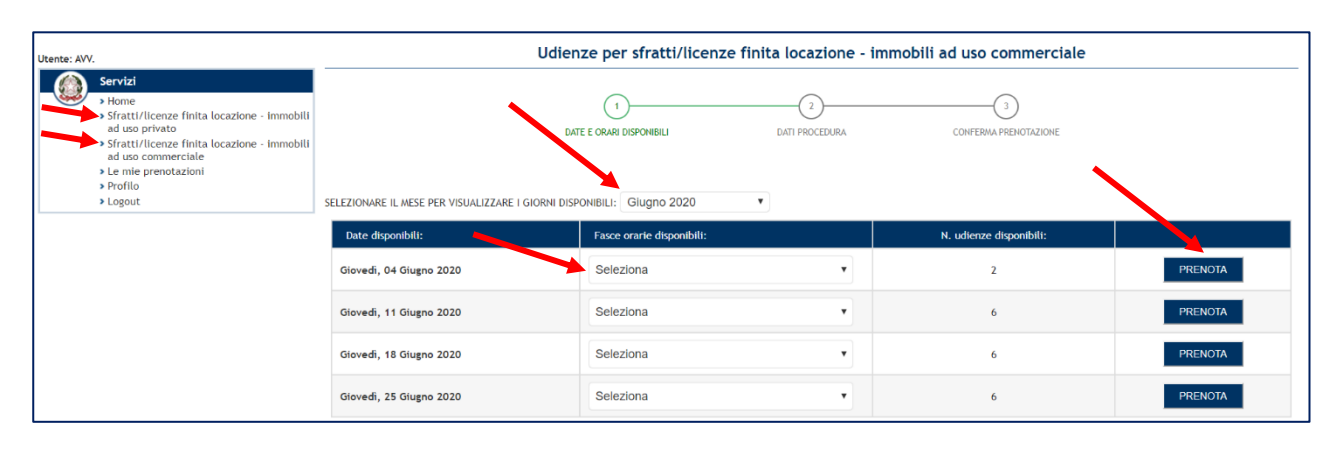

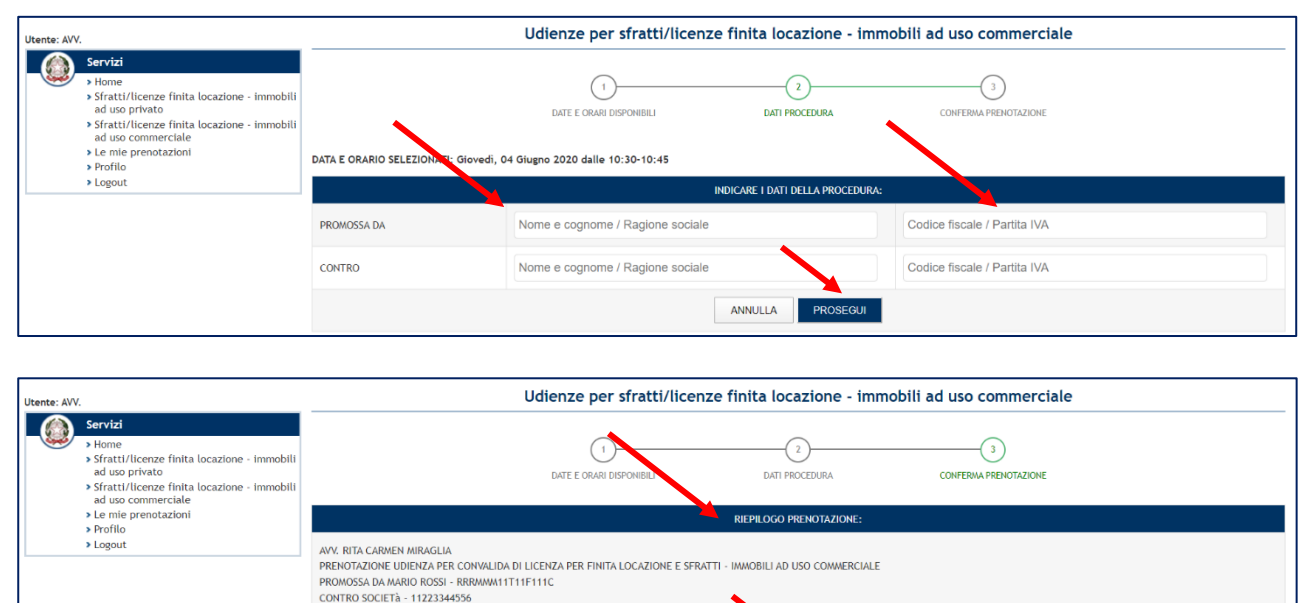

ANNULLA CONFERMA PRENOTAZIONE

DATA E ORA: Giovedì, 04 Giugno 2020 dalle 10:30-10:45 MINUTI RIMANENTI PER CONFERMARE LA PRENOTAZIONE: 04:53

# Confermata la prenotazione verrà generata una ricevuta che sarà visualizzabile

- nella sezione "Le mie prenotazioni"
- nella *email* che viene inviata a seguito della conferma di prenotazione.

| Utente: AVV |                                                                                                    | Le mie prenotazioni          |                           |           |          |                                                                   |          |         |  |
|-------------|----------------------------------------------------------------------------------------------------|------------------------------|---------------------------|-----------|----------|-------------------------------------------------------------------|----------|---------|--|
|             | > Home                                                                                                    | Data udienza                 | Orario                    | Creditore | Debitore | Tipologia                                                         | Ricevuta |         |  |
|             | <ul> <li>Sfratti/licenze finita locazione - immobili<br/>ad uso privato</li> <li>Sfratti/licenze finita locazione - immobili</li> </ul> | Giovedì, 04 Giugno<br>2020   | Dalle 11:15 alle<br>11:30 |           |          | Sfratti/licenze finita locazione - immobili ad uso<br>commerciale | 70       | Annulla |  |
|             | ad uso commerciale<br>> Le mie prenotazioni                                                                                             | Giovedì, 31 Dicembre<br>2020 | Dalle 10:15 alle<br>10:30 |           |          | Sfratti/licenze finita locazione chanobili ad uso privato         | 70       | Annulla |  |
|             | <ul> <li>&gt; Profilo</li> <li>&gt; Logout</li> </ul>                                                                                   | Giovedì, 31 Dicembre<br>2020 | Dalle 10:30 alle<br>10:45 |           |          | Sfratti/licenze finita locazione - immobili ad uso privato        | 72       | Annulla |  |
|             |                                                                                                    | Giovedì, 31 Dicembre<br>2020 | Dalle 10:45 alle<br>11:00 |           |          | Sfratti/licenze finita locazione - immobili ad uso privato        | 1        | Annulla |  |

Nella sezione "Le mie prenotazione" è inoltre presente la funzionalità che consente di annullare una prenotazione. La prenotazione annullata rientra nella disponibilità delle udienze prenotabili.

## Attenzione:

la ricevuta di avvenuta prenotazione dovrà essere esibita agli Ufficiali Giudiziari al momento della notifica e obbligatoriamente depositata in via telematica contestualmente all'iscrizione a ruolo. Si ricorda di inserire correttamente i codici fiscali in fase di iscrizione.